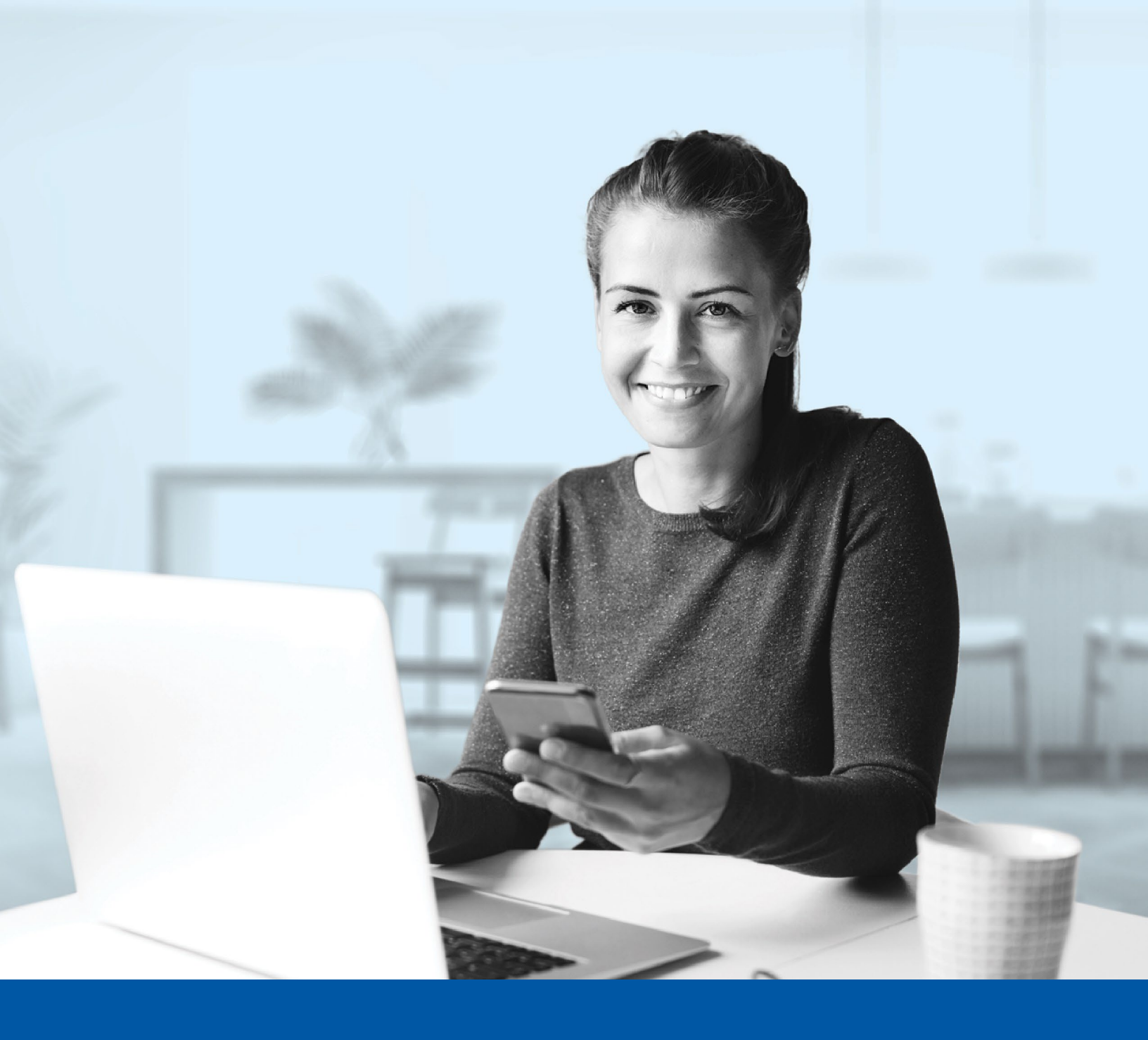

# MULTI-FACTOR AUTHENTICATION – MY CLIENT SPACE

Google Authenticator - Setup Guide

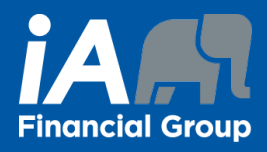

#### You may need to use these steps to set up multi-factor authentication for My Client Space if:

- Multi-factor authentication has just been enabled for your account;
- Your account has just been created;
- Your multi-factor authentication settings have been reset.
- (1) Activation takes just a few minutes.

# My Client Space multi-factor authentication setup

There are two authentication methods with Google. Follow the steps for one method or the other by clicking on the link corresponding to the method chosen:

- **Option 1:** Download the **Google Authenticator app** on your **mobile** device;
- Option 2: Install the Authenticator Extension on the Google Chrome browser of your computer.

# **Option 1: Authentication with the Google Authenticator app on your mobile device**

## Step 1

To set up this authentication method, you will first need to **download the Google Authenticator app on your mobile device**.

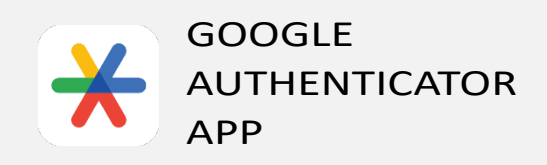

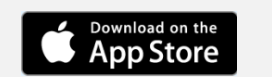

GET IT ON Google Play

On your computer, go to **My Client Space** and enter your **Username** and **Password.** Then click on **Sign In**.

| (i) The visual ch<br>experience. | nanges we have made in no way affec<br>Sign in using your regular username a | t your onlin<br>and |
|----------------------------------|------------------------------------------------------------------------------|---------------------|
|                                  |                                                                              |                     |
| Username                         |                                                                              |                     |
| Password                         |                                                                              |                     |
| Remember my use                  | ername                                                                       | 0                   |
|                                  | Sign In                                                                      |                     |
| Forgot your password             | ?                                                                            |                     |
|                                  |                                                                              |                     |
|                                  |                                                                              |                     |

# Step 3

Click on the **Choose** button in the **Google Authenticator** section.

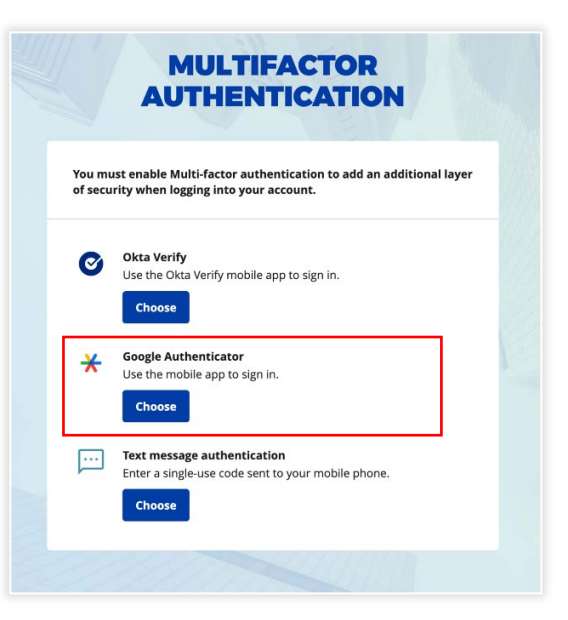

Select your device type (**iPhone** or **Android**). Then, select **Next**.

A QR code will be displayed on your screen. Keep this page open to scan it later in the process.

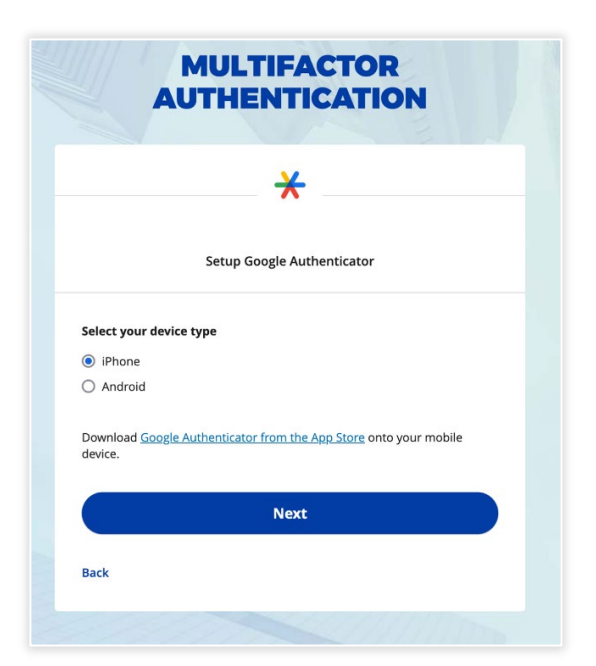

# Step 5

On your mobile device, launch the **Google Authenticator** app.

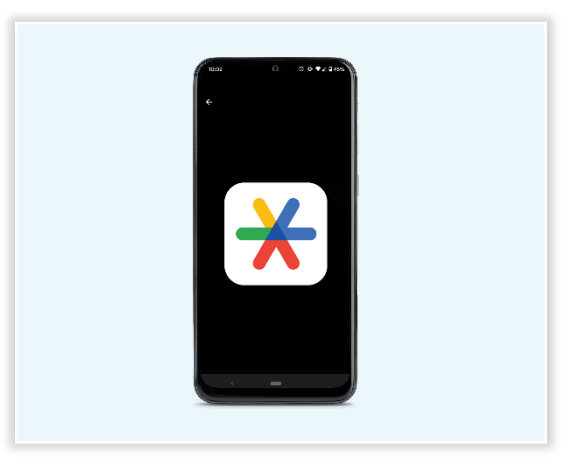

Choose one of the options below.

| New Google Authenticator App user                                                                                                    | Already a Google Authenticator App user                                                                                                    |
|----------------------------------------------------------------------------------------------------|----------------------------------------------------------------------------------------------------|
| 1. Tap on the Add a code button.                                                                                                    | <ol> <li>Tap on the '+' sign button in the<br/>bottom right corner of your device.</li> </ol>                                                                                                    |
| 9:53                                                                                                    | Image: state state stat |
| Add a code         2. Then, tap on Scan a QR code.         Q         Add an authenticator code         To begin, either scan the QR code or manually enter the setup key.         Image: Code         Image: Code         Image | <ul> <li>2. Then, tap on Scan a QR code.</li> <li>Scan a QR code</li> <li>Enter a setup key</li> </ul>                                                                                                    |

On your mobile device, **scan the QR code** that is displayed on your computer screen, then click **Next**.

If you are unable to scan the QR code, click on **Can't** scan? then enter the information manually.

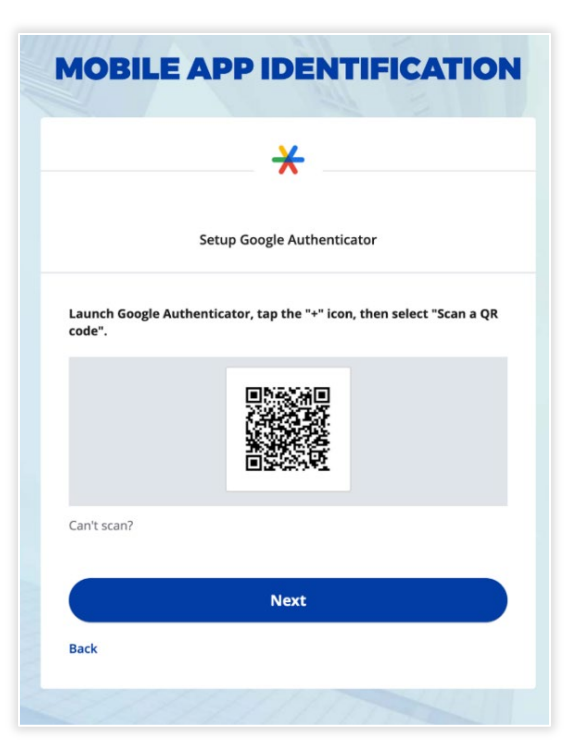

# Step 7

1. In the Google Authenticator app, a **6-digit code** will appear.

| 9:54                      | .ul 🗢 🔳 |
|---------------------------|---------|
| ■ Google Authenticator    | & ②     |
| Search                    |         |
| accp.login.service.la.ca: | Ű       |
|                           |         |
|                           |         |
|                           |         |
|                           |         |
|                           |         |
|                           |         |
|                           |         |
|                           | +       |
|                           |         |

 On your computer, enter the code displayed on the application in the authentication screen in My Client Space, then click on Verify.

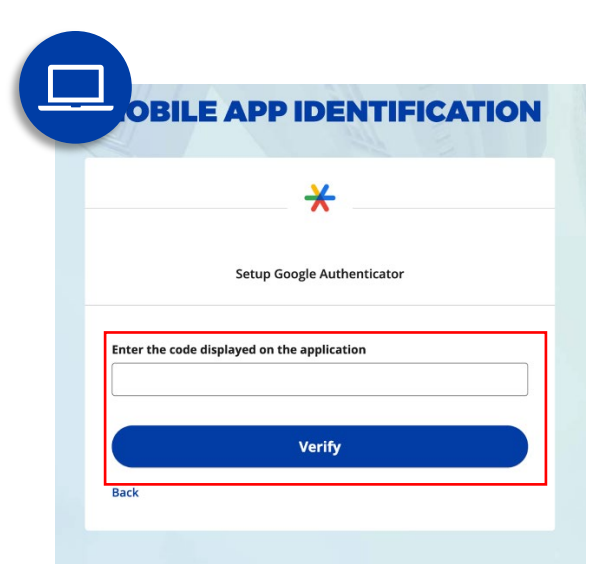

# Step 8

You have now completed the Google Authenticator setup and will be taken back to the configuration page.

You can choose to set up an additional multi-factor method or click on **Finish** to continue to My Client Space.

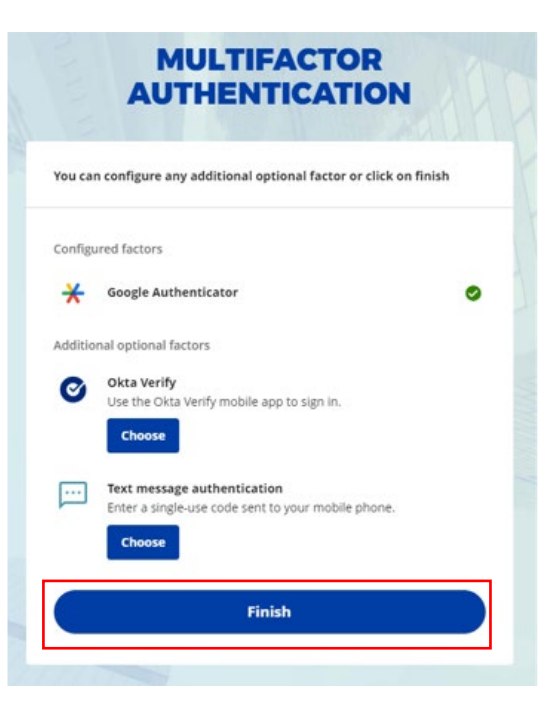

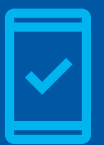

**You must keep the Google Authenticator app on your mobile device** to log into My Client Space in the future, as you may be prompted to provide a unique verification code which will be generated in the app.

# **Option 2: Install the Authenticator Extension on your Computer**

## Step 1

To set up this authentication method, you will first need to install the **Authenticator Extension** on the Google Chrome browser of your computer.

1. Open this link in your Google Chrome browser: Authenticator

If the link doesn't open in your Google Chrome browser, you can copy and paste it in your Google Chrome browser or follow the next steps:

- Open your Google Chrome Web browser.
- In the search bar, type 'Chrome Web Store', then press Enter.
- In the results, click on the **Chrome Web Store** link.

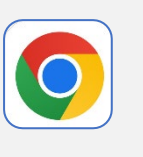

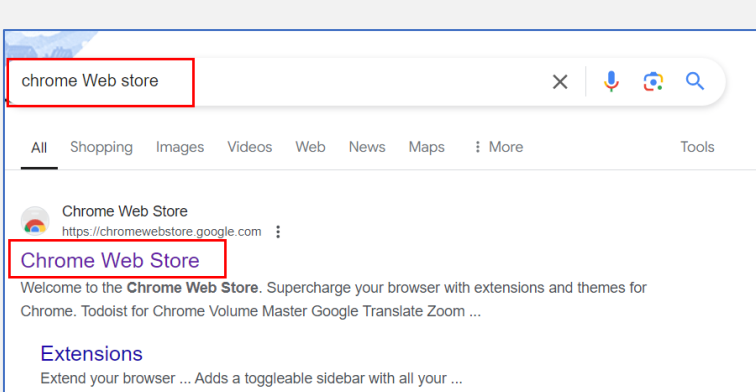

• In the Chrome Web Store search bar, type 'authenticator', then press Enter.

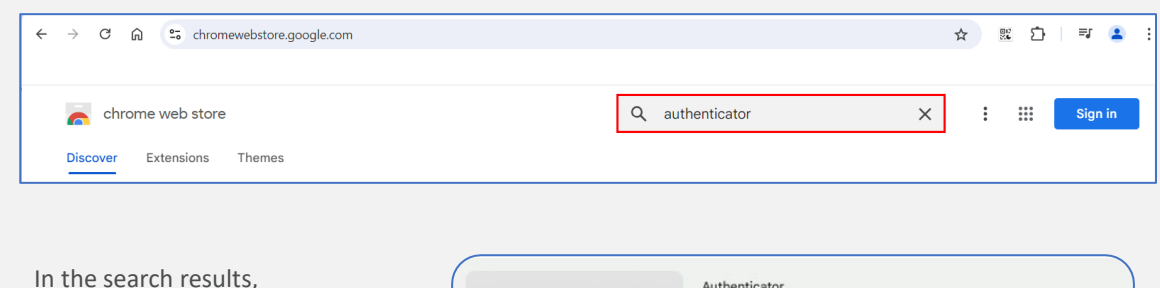

 In the search results, select the Authenticator app.

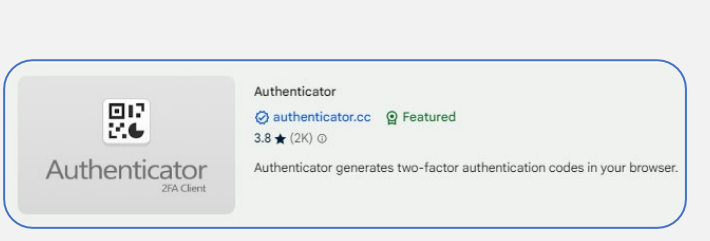

2. In the Authenticator page, click Add to Chrome.

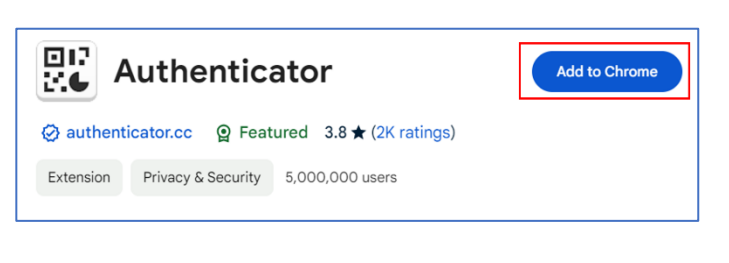

 A pop-up window will appear at the top of your screen, click Add extension.

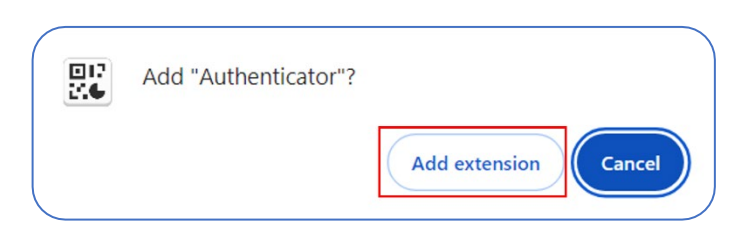

 Once the installation is finished, click on the puzzle piece in the top right-hand corner of the screen to see the Authenticator extension.

You can click on the **pin** next to **Authenticator** to keep it easily accessible for future connections.

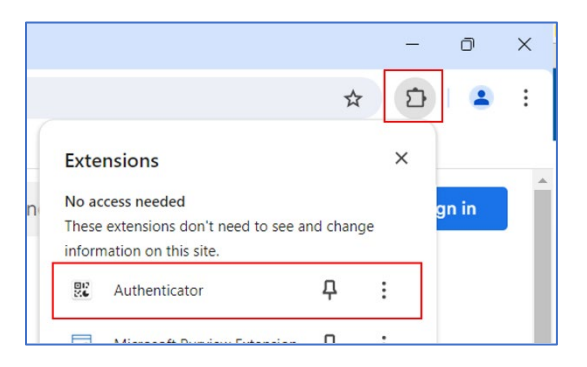

# Step 2

Go to My Client Space and enter your Username and Password.

Then click on Sign In.

| (i) experience. S<br>password.                | anges we have made in no way affec<br>ign in using your regular username a | t your online<br>nd |
|-----------------------------------------------|----------------------------------------------------------------------------|---------------------|
| Jsername                                      |                                                                            |                     |
| Password                                      | rname                                                                      | 0                   |
|                                               | Sign In                                                                    |                     |
| Forgot your password?<br>Forgot your username | 2                                                                          |                     |
|                                               |                                                                            |                     |

Click on the **Choose** button in the **Google Authenticator** section.

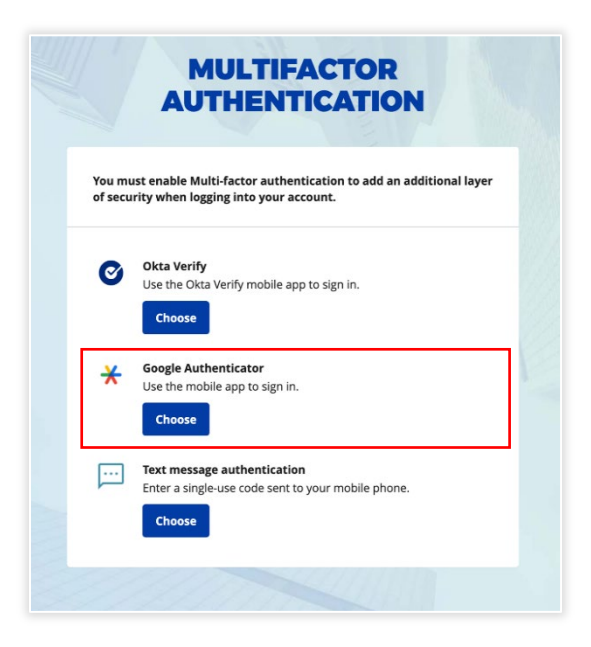

## Step 4

Select the device type **Android** no matter what type of device you use.

Then, select Next.

A QR code will be displayed on your screen. Keep this page open to scan it later in the process.

|                                             | AUTHENTICATION                                          |
|---------------------------------------------|---------------------------------------------------------|
|                                             | *                                                       |
|                                             | Setup Google Authenticator                              |
| Select your                                 | device type                                             |
| <ul> <li>iPhone</li> <li>Android</li> </ul> |                                                         |
| Download <u>G</u><br>device.                | oogle Authenticator from the App Store onto your mobile |
|                                             | Next                                                    |
| Deals                                       |                                                         |

1. Click the **extension icon** (puzzle piece) at the top right corner of the webpage, then select **Authenticator**.

Or, if you pinned the extension, click directly on the **QR code icon**.

2. In the pop-up window, click the Scan QR Code icon.

3. Click and drag to **draw a square** that completely covers the QR code displayed on the window.

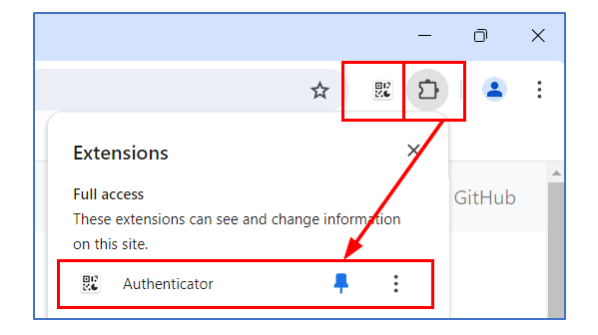

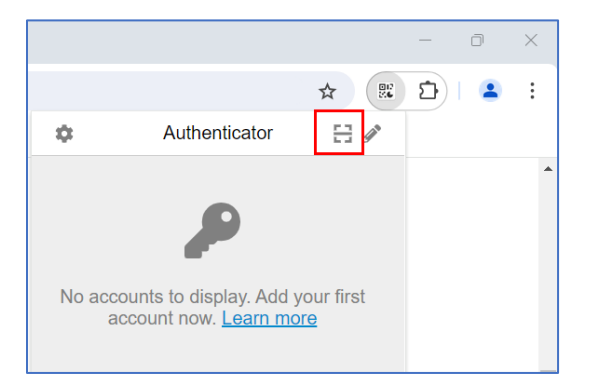

|                      | <del>X</del>                                                |
|----------------------|-------------------------------------------------------------|
|                      | Setup Google Authenticator                                  |
| Launch Goo<br>code". | gle Authenticator, tap the "+" icon, then select "Scan a Ql |
|                      |                                                             |
| Can't scan?          |                                                             |
|                      | Next                                                        |
| Back                 |                                                             |

If you are unable to scan the QR code with the extension:

 In My Client Space, under the QR Code, click Can't scan? to generate a code.

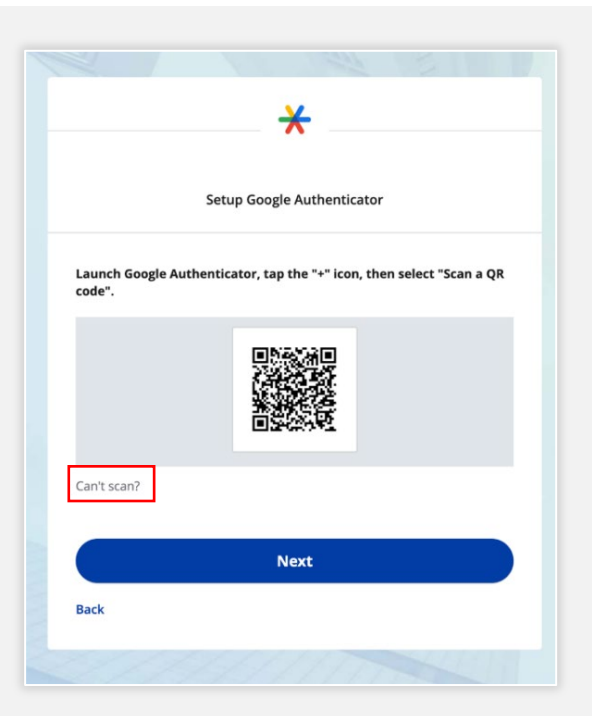

2. In the Authenticator Extension, click the pencil icon at the top right corner of the window.

|                                                                          |               |     | - | đ | × |
|--------------------------------------------------------------------------|---------------|-----|---|---|---|
|                                                                          |               | *   | Ð |   | : |
| \$                                                                       | Authenticator | E 🖉 |   |   |   |
|                                                                          | P             |     |   |   | * |
| No accounts to display. Add your first<br>account now. <u>Learn more</u> |               |     |   |   |   |

**3.** Then, click the **+** button.

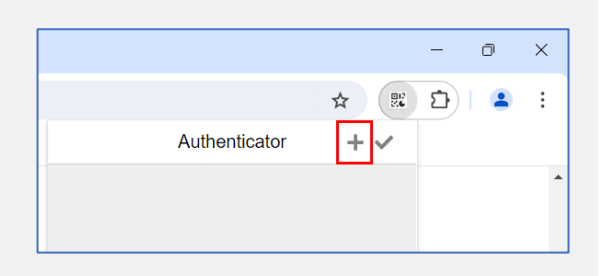

4. Select Manual Entry.

- □ ×
★ E D ≤ :
Scan QR Code
Manual Entry
Import QR Images
Import OTP URLs

- 5. Fill out the fields.
  - Issuer: Input My Client Space iA.
  - Secret: Enter the code generated instead of the QR code.

Then, click Ok.

Sour Secret JBSWY3DPEHPK3PXP Advanced Ok

- 4. After the new account is added, you will see a new entry in the window.
  - The **6-digit number** is your current one-time password.
  - The **circle** at bottom right corner tells you how much time is left for the current password.

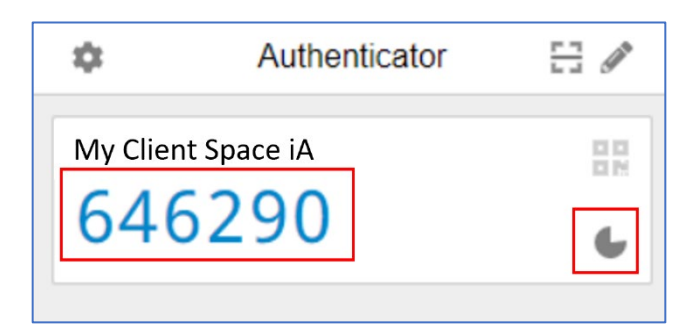

**Enter the 6-digit code displayed** in the authentication screen in My Client Space, then click on **Verify**.

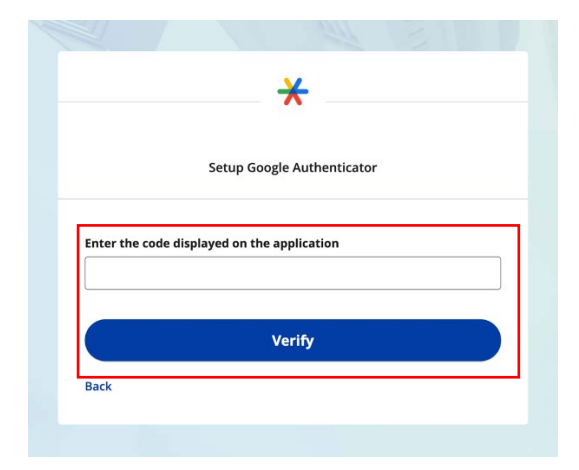

#### Step 7

You have now completed the Google Authenticator setup and will be taken back to the configuration page.

You can choose to set up an additional multi-factor method or click on **Finish** to continue to My Client Space.

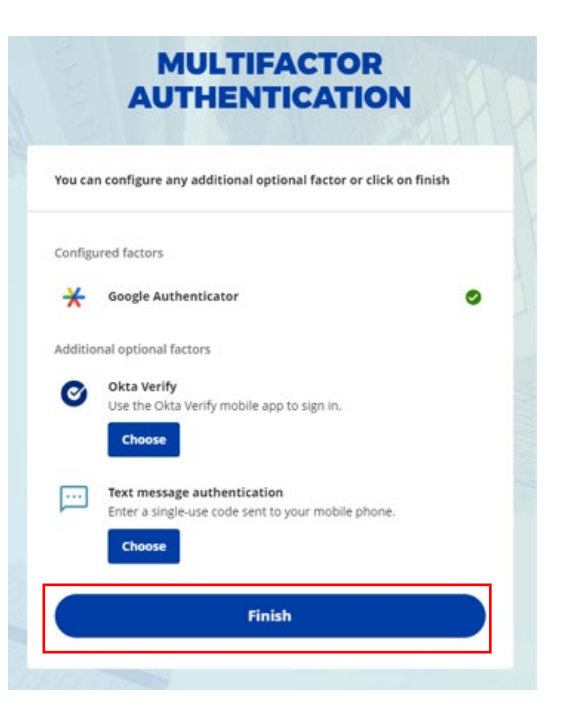

**You must keep the Google Authenticator Extension on your computer** to log into My Client Space in the future, as you may be prompted to provide a unique verification code which will be generated in the extension.

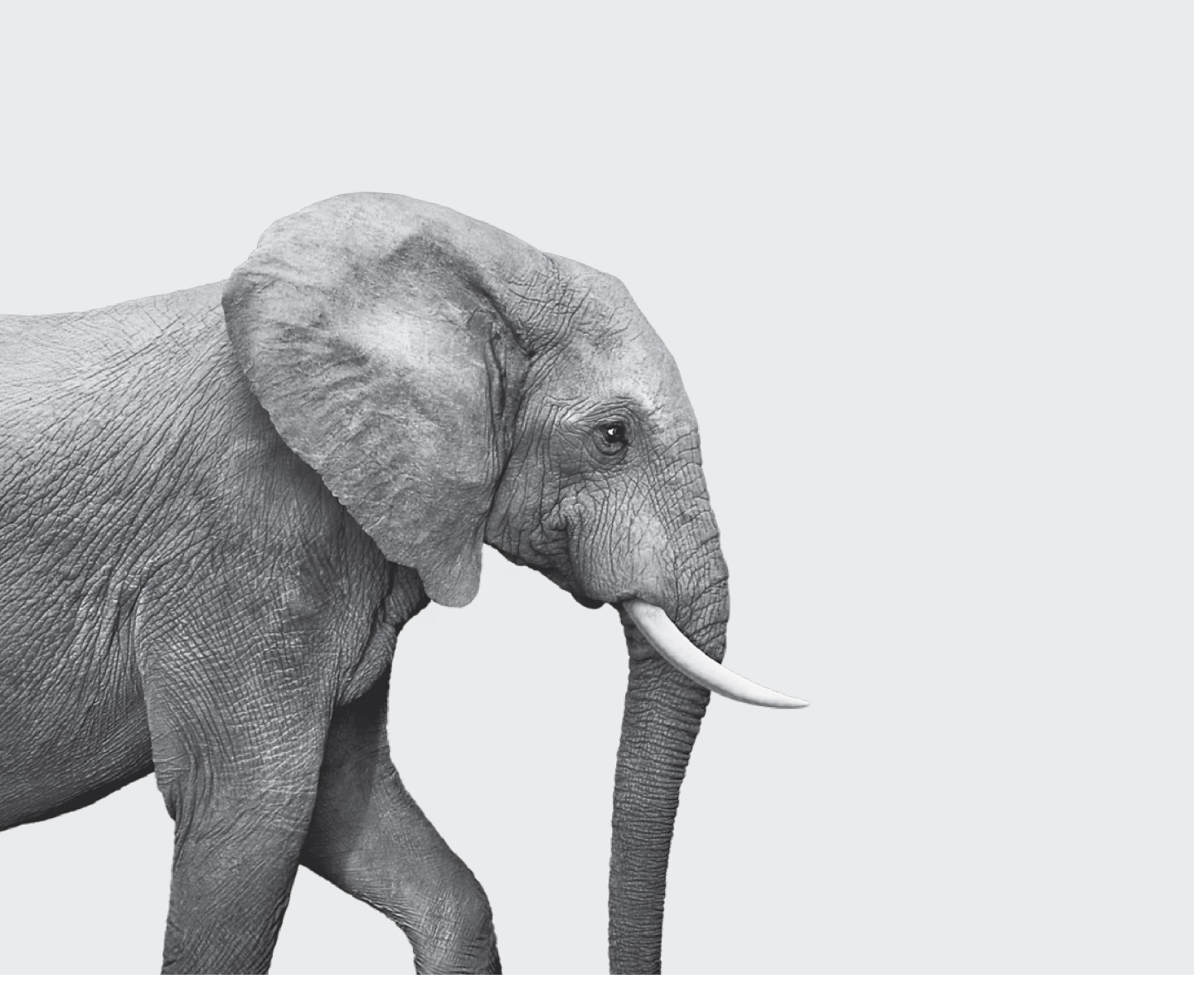

## INVESTED IN YOU.

iA Financial Group is a business name and trademark of Industrial Alliance Insurance and Financial Services Inc.

Google Authenticator - Setup Guide for Plan administrators and sponsors